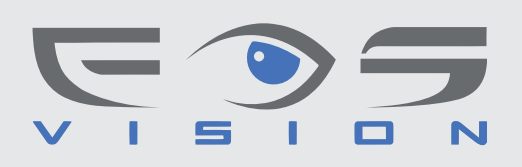

## FP-500, FP-900, CU-100N, CU-200N, CU-400N

Χρήση FP-500, FP-900 με CU-100N, CU-200N, CU-400N μόνο με δακτυλικό αποτύπωμα

- 1. Καταχωρούμε τον χρήστη με δακτυθικό αποτύπωμα στον αναγνώστη FP-500, FP-900 με δακτυθικό αποτύπωμα Διασυνδέουμε τον αναγνωστη FP-500, FP-900 ως αναγνώστη Weigand σε εθεγκτή CU-100N, CU-200N ń CU-400N.
- 2. Στο λογισμικό Access control επιλέγουμε Configuration > Personnel

3. Στην καρτέλα που ανοίγει εισάγουμε τα στοιχεία του χρήστη:

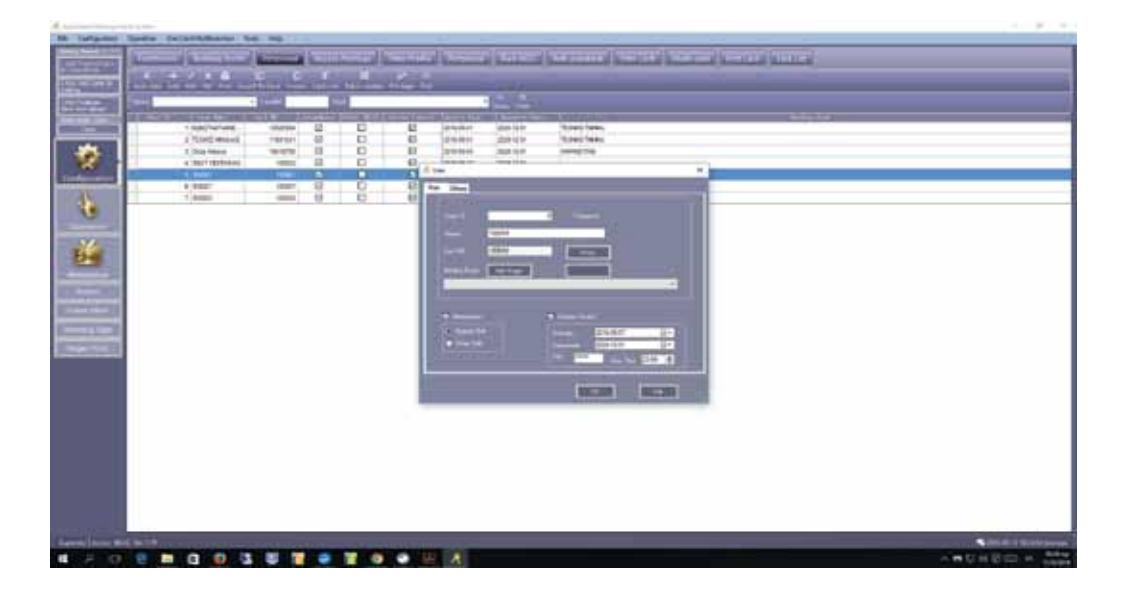

User ID: Δίνεται αυτόματα από το Λογισμικό Name: Ονοματεπώνυμο Card Number: Εισάγουμε τον αριθμό χρήστη όπως τον έχουμε καταχωρήσει στον αναγνώστη δακτυλικού αποτυπώματος FP-500 ή FP-900. Πχ. 100001,100002 κλπ. Building Room: Επιλέγουμε χώρο προσβασης Attendance: Επιλέγουμε ωράριο χρονοπαρουσίας Access control: Εισάγουμε ημερομηνια καταχώρησης και ημερομηνία και ώρα Λήξης της πρόσβασης

4. Κατόπιν πιέστε το πλήκτρο συντόμευσης F4 και θα ανοίξει το παρακάτω παράθυρο

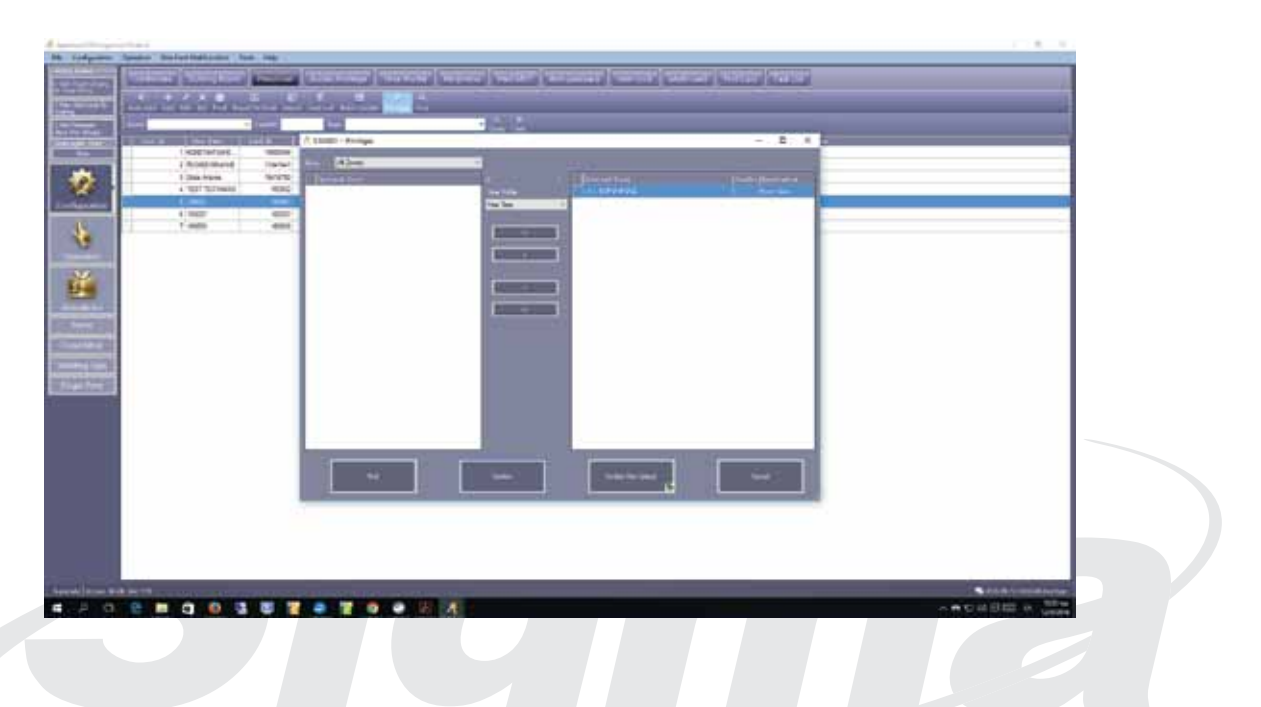

- 5. Επιθέξτε θύρες πρόσβασης μετακινώντας τις στο δεξί παράθυρο με χρήση του πθήκτρου που δείχνει δεξιά. Επίσης επιθέξτε **Time profile** δηθαδη ωράριο πρόσβασης. Κατόπιν επιθέξτε **Confirm and Upload**
- 6. Θα εμφανισθεί το μήνυμα Confirm and Upload successfully